#### Hurtigveiledning for oppkobling av MyPermobil til Amazon Alexa-enheter

### permobil

### Spør MyPermobil Voice Assistant

- Hva er nåværende batterinivå?
- Når ladet jeg sist?
- Hva er estimert rekkevidde?
- Hvor langt kan jeg kjøre med nåværende batterikapasitet?
- Hvor ofte endret jeg sittestilling i dag?
- Hva er brukeroppføringene mine?
- Hva er chassisnummeret mitt?

# android 📥 🗯 iOS

- 1 Åpne Alexa-appen og trykk på menyikonet og deretter "Skills & Games".
- 2 Klikk på "Your skills" -fanen og søk etter "MyPermobil".
- 3 Klikk på "MyPermobil skill".
- 4 Klikk på "Enable to use" -knappen.
- 5 Klikk på Innstillinger og velg "Link Account".
- 6 Velg din region.
- Skriv inn e-postadressen til MyPermobil-kontoen din, og trykk på fortsett.
- 8 Vent til du får en bekreftelseskode og lim inn koden i bekreftelseskodetekstboksen og trykk "Verify account".
- 9 Amazon Alexa og MyPermobil-appen din er nå koblet til.

### Hurtigveiledning for oppkobling av MyPermobil til Google-enheter

### permobil

## android 📥

- 1 Åpne Google Home-appen 🛆 .
- 2 Klikk på kontoikonet ditt øverst til høyre.
- 3 Bekreft at den viste Google-kontoen er den som er koblet til høyttaleren eller skjermen. For å bytte konto, trykk på en annen konto eller "Legg til en ny konto".
- 4 Klikk på "Assistent-innstillinger" og deretter på "Utforsk".
- 5 Bla gjennom listen over apper for assistenten. Velg MyPermobil-card (Merk: Du må laste ned MyPermobil-appen på mobilenheten din).
- 6 Klikk på den blå "lenke"-teksten.
- 7 Velg din region.
- 8 Angi e-postadressen til MyPermobil-kontoen din og trykk "Fortsett".
- 9 Vent til du får en bekreftelseskode via e-post, og lim inn koden i bekreftelsestekstboksen og trykk "Bekreft konto".
- 0 Google Home og MyPermobil-appen er nå koblet sammen.

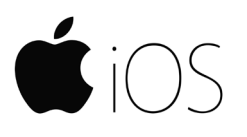

- 1) Åpne Google Assistant-appen (iOS) 🗣 .
- 2 Trykk på kontoen din øverst til høyre.
- 3 Bekreft at Google-kontoen som er oppført er Google-kontoen du koblet til Google Nest eller Home-enheten din. For å bytte konto, trykk på trekanten ved siden av Google-kontoen, og trykk deretter på en annen konto eller Legg til en annen konto.
- 4 Gå tilbake til startskjermen, og trykk deretter på «Utforsk» nederst til høyre.
- 5 Bla gjennom listen over apper for assistenten. Velg MyPermobil-card (Merk: Du må laste ned MyPermobil-appen på din mobile enhet).
- 6 Klikk på den blå "lenke" -teksten.
- 7 Velg din region.
- 8 Angi e-postadressen til MyPermobil-kontoen din og trykk "Fortsett".
- 9 Vent til du får en bekreftelseskode via e-post, og lim inn koden i bekreftelsestekstboksen og trykk "Bekreft konto".
- 10 Google Assistant og MyPermobil-appen er nå koblet til.